## Trouble Shooting MicroStation Cell Issues AEC APPLICATIONS

March 25, 2014

## Cells are being placed on the default level instead of standard levels.

If you are using InRoads try this...

- 1. Delete all the cells on the default level.
- On the InRoads Main Menu select Tools > Application Add-Ins.
- On the Applications Add-ins dialog Box select Variable Manager Add-in and the OK button.
- On the InRoads Main Menu select Tools > Variable Manager.
- On the Variable Manager select
  General Retain Cell Levels and the Apply button.
- 6. Place the cell(s) again.

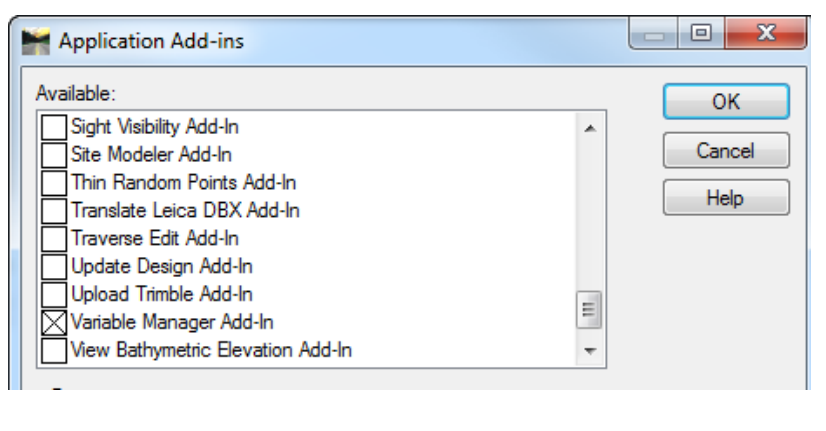

| 🞽 Variable Manager                                                                                                    |                   | x               |
|----------------------------------------------------------------------------------------------------|-------------------|-----------------|
| Formatting:<br>General - Format Bearing with Leading Zero Option<br>General - Format Station Equation without Space Option<br>Survey - Import SDR33 as Easting / Northing<br>Survey - Import Trimble DC as Easting / Northing<br>Annotation / Display:<br>General - Retain Cell Levels<br>Geometry - Annotate Bearings with Spaces | App<br>Clos<br>He | bly<br>se<br>lp |

If you are not using InRoads or the above step did not work try this...

- 1. Delete all the cells on the default level.
- On the MicroStation main menu select Element > Cells.
- 3. Make sure Use Shared Cells is not selected
- 4. Place the cell(s) again.

| Cell Library: [\cell\CT_Borders_Contract_2007.cel] |                                |      |            |      |  |  |  |  |  |
|----------------------------------------------------|--------------------------------|------|------------|------|--|--|--|--|--|
| <u>F</u> ile                                       |                                |      |            |      |  |  |  |  |  |
| Use Shared Cells Display All Cells In Path         |                                |      |            |      |  |  |  |  |  |
| NIE                                                | Description                    | Туре | <u>A</u> _ | W ^  |  |  |  |  |  |
| BDR_C DOT_St                                       | CT Standard Sheets - 2008      | Grph |            | Lb   |  |  |  |  |  |
| BDR_CTDOT_Tra                                      | 3 lines for Drawing Title Tag  | Grph |            | Lb = |  |  |  |  |  |
| BDR_Detailest_Full                                 | Full grid sheet                | Grph |            | Lb   |  |  |  |  |  |
| BDR_DetailEst_Fu                                   | Full grid sheet with earthwork | Grph |            | Lb   |  |  |  |  |  |
| BDR_DetailEst_Half                                 | Detailed Estimate Sheet Half   | Grph |            | Lb   |  |  |  |  |  |
| BDR_DetailEst_H                                    | Half grid sheet with earthwork | Grph |            | Lb   |  |  |  |  |  |
| RDR Discipline I                                   | Line work for Cover Sheet      | Groh |            | Lb.  |  |  |  |  |  |